## 令和2年度中学校免許外教科担任教員等研修会 【Web申込みマニュアル】

- 1 鹿児島県総合教育センターのWebサイトを開く。
  - インターネット上の鹿児島県総合教育センターWebサイトを開いてください。
     総合教育センターURL http://www.edu.pref.kagoshima.jp/
  - 2 教職員研修をクリック後(画面①),希望研修「中学校免許外教科担任教員等研修会」をクリック(画面②)してください。
  - 3 ログイン画面へをクリック(画面③)してください。
  - 4 「ID」,「パスワード」を半角英数の小文字で入力した後, <u>ログイン</u>をクリック(画面④)してく ださい。
    - ※ 「ID」,「パスワード」は,<u>申し込み用と所属長用</u>がそれぞれありますので間違わないよう にしてください。

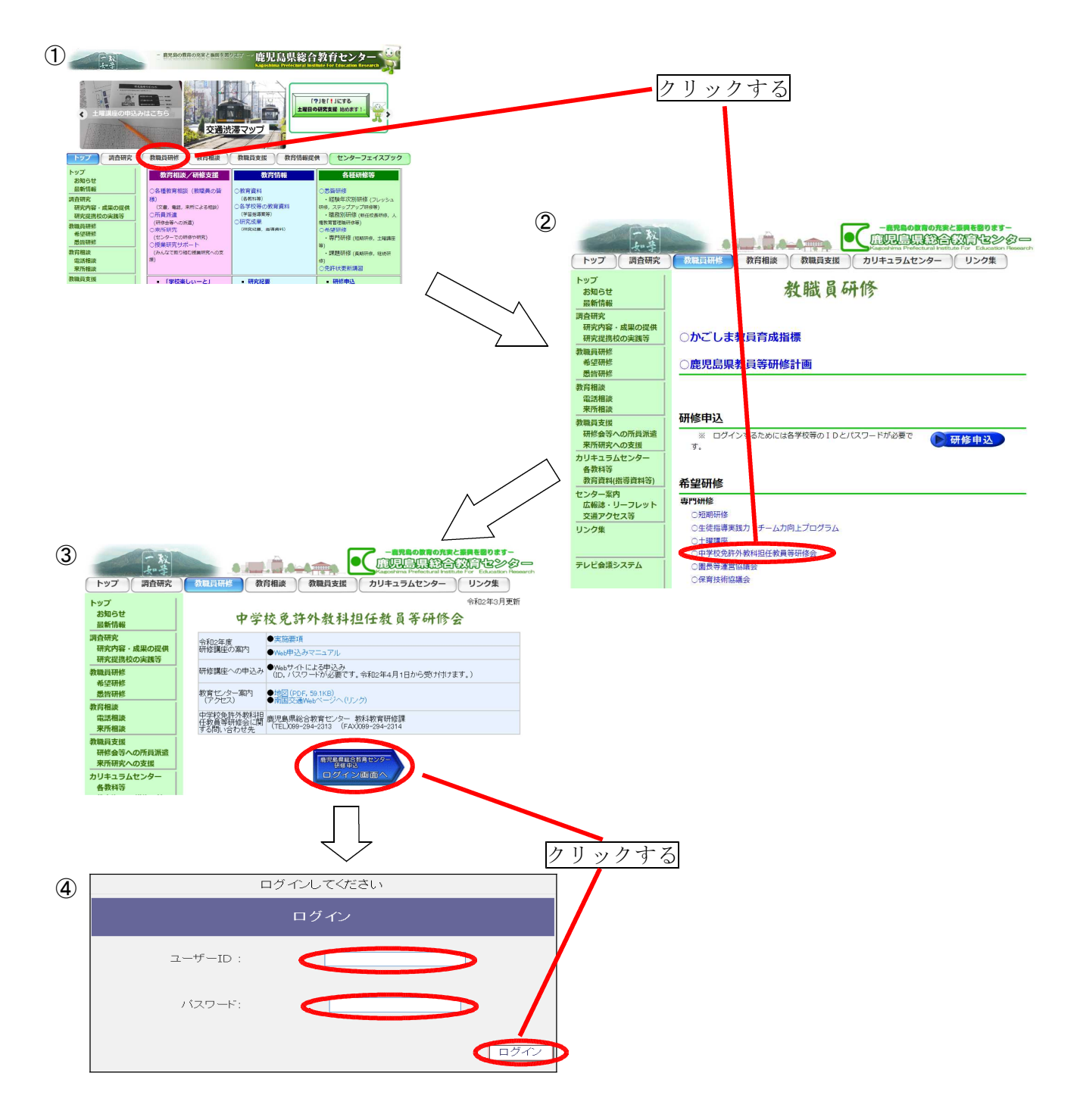

## 2 申込用メニューから選択する。

申込用メニューの研修申込の欄の中学校免許外教科担任教員等研修会をクリック(画面⑤)すると、 申込講座一覧の画面が表示されます。

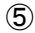

| 所属名           | ログインユーザ情報<br>OO市立大原台中学校 |                                                                                                    | 唐 <b>児島県総合設育と</b> 2<br>Kageshine Professivel Institute For E                                                                               | ducation Research |  |
|---------------|-------------------------|----------------------------------------------------------------------------------------------------|----------------------------------------------------------------------------------------------------|-------------------|--|
| 操作説明<br>よくある質 | (FAQ)                   | 申込み用                                                                                               | <b>∄メニュ</b> ー                                                                                                    |                   |  |
|               |                         | メニューから選択してください。<br>研修申込:研修の申込みを行います。<br>申込状況:研修の申込時報や承認状況を確認することができます。<br>また、申込情報の印刷、修止を行うことができます。 |                                                                                                    |                   |  |
|               | •                       | 研修中込<br>短一端の一部一名<br>中学校免許分数科担任教員等研修会<br>人工化学結定部次研究<br>生徒社導実態力向上プログラム<br>土 22 講 座<br>著護教諭,栄学教諭 聴講中込 | 中込状況           短期研修           中学校免許分数料担任教員等研修会           パワ・デッブ研修(講座選択研修)           生徒指導実践カロトブログラム           土曜講座           養護牧論,学著牧論 聴講中込 |                   |  |
| クリックする        |                         |                                                                                                    |                                                                                                    |                   |  |

## 3 希望講座を選択する。

申込講座一覧の中から、画面をスクロールしながら受講を希望する講座を選択します。

- (1) 講座名をクリック(画面⑥-(1))すると,講座詳細(画面⑦)が表示されます。
- (2) 受講を希望する講座の申込の受付中のボタンをクリック(画面⑥-(2))すると、申込者の情報入力画面(次ページ画面⑧)が表示されますので、申込者の情報を入力してください。

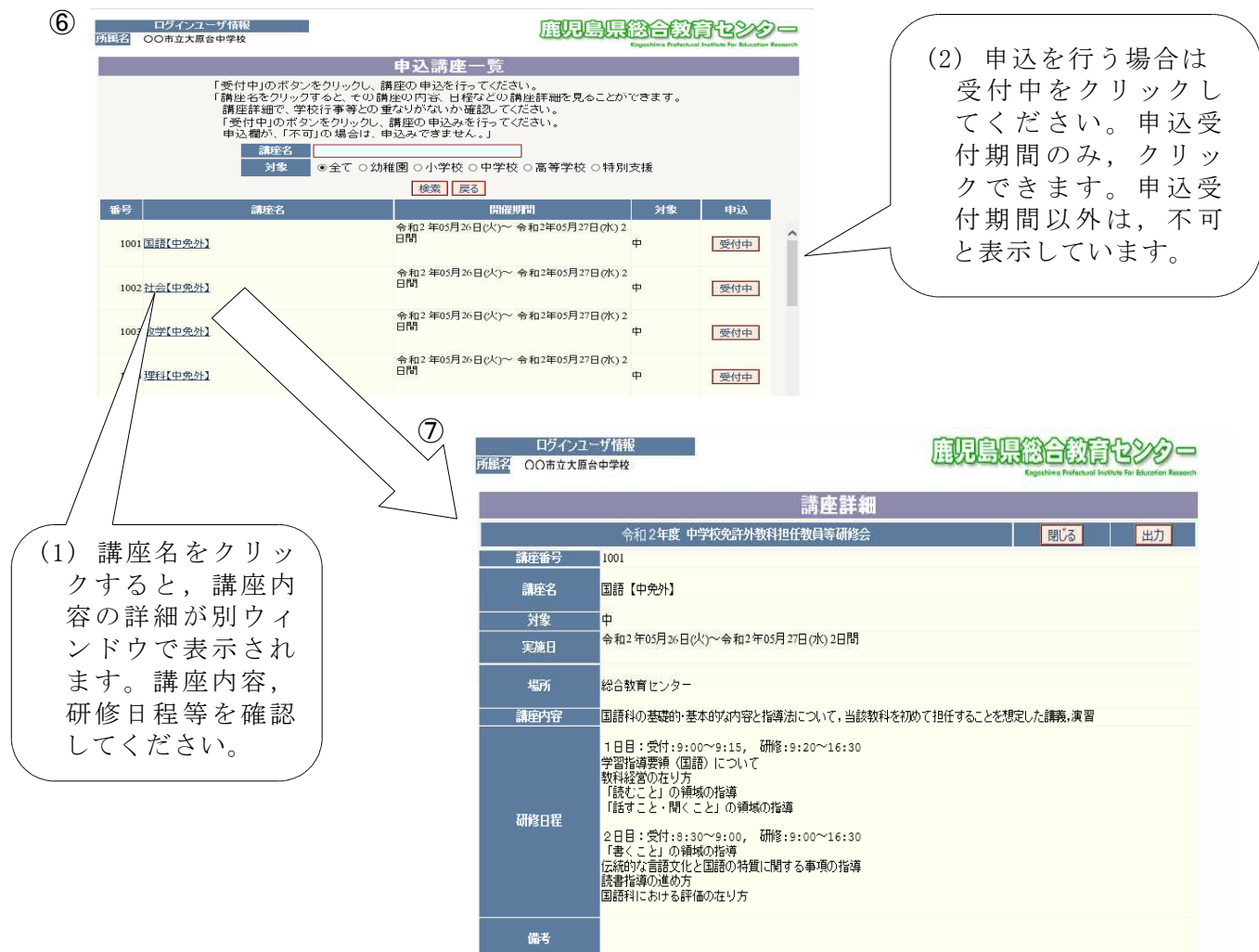

## 4 申込者の情報を入力する。(画面⑧)

申込者の情報入力画面から、必要事項を入力してください。

- (1) 講座名,学校名などは自動的(⑧-(1))に表示されます。内容を確認してください。
- (2) 申込者の情報を入力(⑧-(2))してください。氏名は講座の名簿にそのまま使用しますので、 誤りのないように入力してください。必須項目を入力しないと申込みが登録できません。 なお、名前等に外字は使用できませんので御注意ください。
- (3) 情報の入力が終わったら、申込内容の確認へをクリック(⑧-(3))してください。
- (4) 申込を取り消す場合は、キャンセルをクリック(⑧-(4))してください。

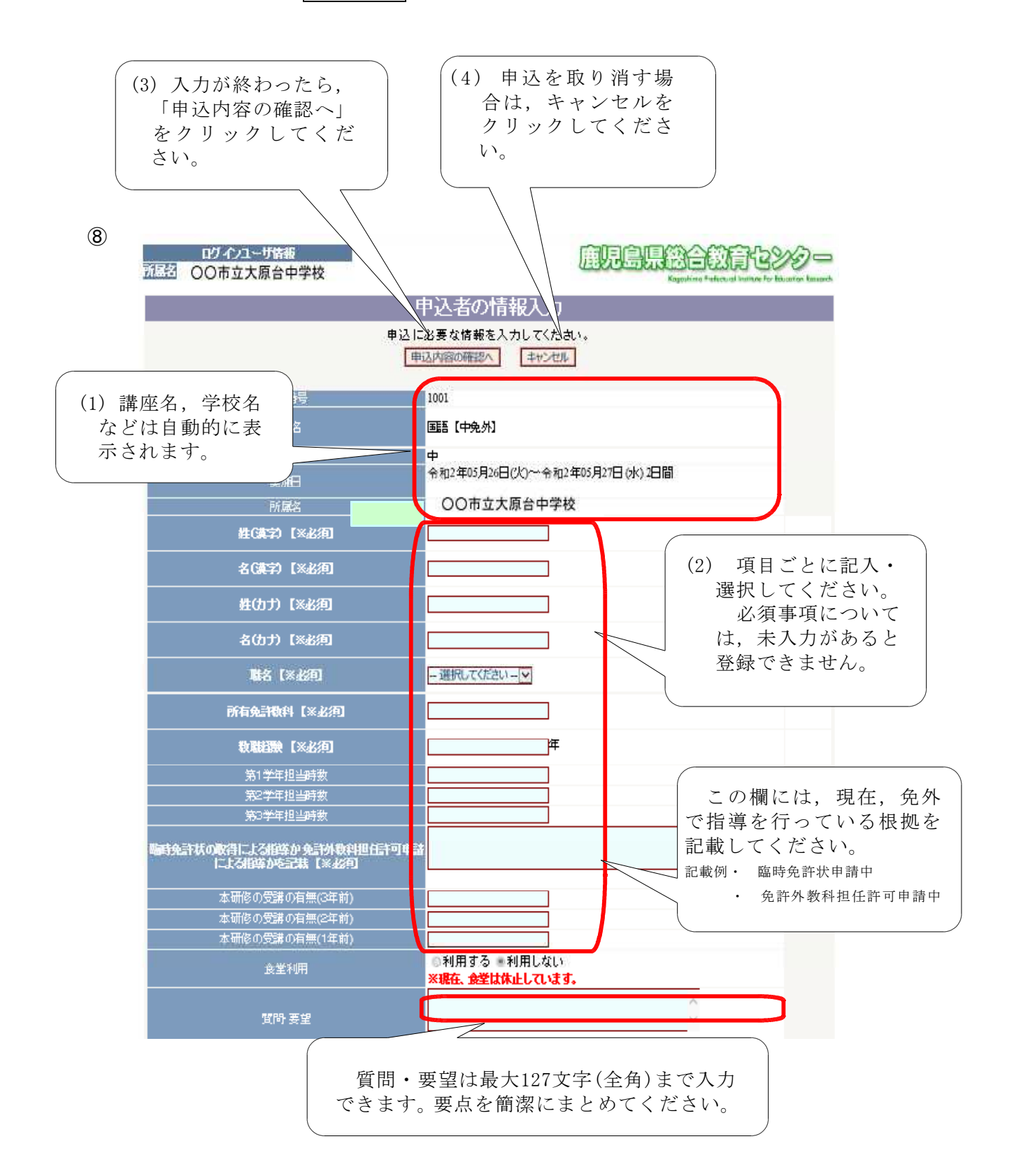

5 入力情報を確認して、登録する。

申込情報の内容を確認してください。

- (1) 入力情報に誤りがない場合は(⑨-(1)), 登録をクリックしてください。
   ※ 一度登録された情報は、戻って修正できません。
   ※ 発気後に1 ため工た行いたい場合は、託屋長に修工の中し出たしてくだ
  - ※ 登録後に入力修正を行いたい場合は、所属長に修正の申し出をしてください。
- (2) 入力情報に修正がある場合は,修正へをクリック(⑨-(2))してください。申込者の情報入力 画面に戻りますので,修正を行ってください。
- (3) 入力情報の登録が済んだら、必ず所属長(校長)へ承認(⑩)を依頼してください。 所属長が、Web上での承認を行うことによって、申込みが完了となります。所属長の承認がない 場合は、申込み手続きが不備の状態になっています。必ず、期限内に承認の手続きを行ってもらう よう所属長に依頼してください。
  - ※ 一定時間が経過すると,自動的に回線が切れ,登録できないことがあります。その場合は,再 度ログインをして入力を行ってください。

| 9                                   | ログインユーザ皆要<br>(温名) 〇〇市立大原台中学校                                                                                       | 雇児島県総合教育センシ<br>Kapaking Fatheral keiner for kounter                              |  |
|-------------------------------------|----------------------------------------------------------------------------------------------------|----------------------------------------------------------------------------------|--|
| ((1) 修正のわい <sup>担</sup> /           | <u>∧</u> [                                                                                                    | ヨ込者の情報入力                                                                         |  |
| (1) 修正のない場合<br>は,登録をクリッ<br>クしてください。 | 講座申込の確定情報を登録します。よろしいですか?<br>(申込情報を印刷する場合は 登録後 申込坊日韓辺の画面から行ってください。)                                                 |                                                                                  |  |
|                                     | 講座番号                                                                                                    | 1002                                                                             |  |
|                                     | 講座名                                                                                                    | 社会【中発外】<br>(2) 修正がある場合や由込みを取                                                     |  |
|                                     | 対象                                                                                                    |                                                                                  |  |
|                                     | 実施日                                                                                                    | 2年05月26日区り伯り場合は、修正へをクリッ                                                          |  |
|                                     | 所屬名                                                                                                    | 00市立大原語 クレてくたさい。                                                                 |  |
|                                     | 推(論字) 【※必須】                                                                                                    | 小野田                                                                              |  |
|                                     | 名(读字) 【※必須】                                                                                                    | 郎                                                                                |  |
|                                     | 姓(カナ) 【※必須】                                                                                                    | オノダ                                                                              |  |
|                                     | 名仂力 【※必須                                                                                                    | 200                                                                              |  |
|                                     | 職名【※必何                                                                                                    | 教論 🔽                                                                             |  |
|                                     | 所有免許教科【※必須】                                                                                                    | 英語                                                                               |  |
|                                     | <b>牧戰招險</b> 【※必須】                                                                                                  | 7                                                                                |  |
|                                     | 第1学年担当時数<br>                                                                                                    | 8                                                                                |  |
|                                     | 第2字中担当時数                                                                                                    | 8                                                                                |  |
|                                     | キシュールニョウ秋<br>臨時免許状の取得による指導か免許外数料担任計可申請<br>による指導が応記載【※必何                                                            | 臨時免許状の申請中                                                                        |  |
|                                     | 本研修の受講の有無(3年前)                                                                                                    |                                                                                  |  |
|                                     | 本研修の受講の有無(2年前)                                                                                                    | 4L                                                                               |  |
|                                     | 本研修の受講の有無(1年前)                                                                                                    | 12L                                                                              |  |
|                                     | 食堂利用                                                                                                    | <ul> <li>利用する 利用しない</li> <li>※現在、会堂は休止しています。</li> </ul>                          |  |
|                                     | 質問 要望                                                                                                    | 特になし<br>~<br>~<br>~                                                              |  |
| (1)                                 |                                                                                                    | (2) 戏母独 议才正属                                                                     |  |
|                                     | 申込者の情報入力<br>講座の申込は、所属長(校長)のWeb上での承認をも-<br>読了しますので必ず所属長へ承認を依頼してください。<br>申込情報を印刷する場合は、登録後、申込状況確認の画面から行ってくだ<br>「重張へ戻る | <ul> <li>(3) 登録後, 必9所属</li> <li>長に承認の依頼をしてください。所属長の承認によって, 申込みが完了します。</li> </ul> |  |